## Darbo su rengiamais dokumentais vadovas

## Registravimas

-

### Užregistruoti galima tik pasirašytus rengiamus dokumentus (toliau – RD).

Registuojama į registrą, skirtą registruoti tokio tipo dokumentams, koks tipas yra nurodytas RG kortelės lauke **Tipas.** Pvz. jei nurodytas tipas *Siunčiamas dokumentas*, tai galima registruoti tik į siunčiamų dokumentų registrą, jei *Vidaus dokumentas*, tai galima registruoti į vidaus dokumentų registrą.

| Rengiamas dokumentas: RI                 | DP-42                                                              |  |  |  |  |  |  |
|------------------------------------------|--------------------------------------------------------------------|--|--|--|--|--|--|
| Antraštė: kjqwj                          |                                                                    |  |  |  |  |  |  |
| Registracijos data: 2016-09-28 Už        | registravo: Dokumento autorius Rasa                                |  |  |  |  |  |  |
| + Naujas ryšys 🖌 X Uždaryti I + Naujas 🦼 |                                                                    |  |  |  |  |  |  |
| Kortelė Darbų seka Ryšiai Veikl          | Kortelė Darbų seka Ryšiai Veiklos žurnalas Žymelės Privilegijos Pe |  |  |  |  |  |  |
| ✓ Išsaugoti 🖋 Išsaugoti ir uždaryti      | Pasirašyti (ADOC)   Susipažinti Anuliu                             |  |  |  |  |  |  |
| Bendra informacija                       |                                                                    |  |  |  |  |  |  |
| Registras: *                             | Rengiami dokumentai                                                |  |  |  |  |  |  |
| Reg. data: *                             | 2016-09-28                                                         |  |  |  |  |  |  |
| Tipas: *                                 | Siunčiamas dokumentas                                              |  |  |  |  |  |  |
| Elektroninis (su kvalifikuotais el.      |                                                                    |  |  |  |  |  |  |

RD, teikiami registravimui, matomi viršutinio meniu punkte M/K dokumentai dalyje Mano.

| ò D      | okumentų va  | aldymo sistema               |                     |                              |                                     |                          |                      |   |                |                | Registra    | itorius 26 🚿 | I Nustaty | mai I Paga    | A |
|----------|--------------|------------------------------|---------------------|------------------------------|-------------------------------------|--------------------------|----------------------|---|----------------|----------------|-------------|--------------|-----------|---------------|---|
|          | 🙆 Darba      | alaukis M / K<br>dokumentai  | E.<br>siuntos       | Gaunamieji<br>⊕ dokumentai ⊿ | Piliečių J C Siu<br>laiškai J C dok | nčiamieji<br>umentai 🖌 🗋 | Vidaus<br>dokumentai | ⊿ | Darbotvarkés 🖌 | 🕞 🖓 Sutartys 🖌 | Pavedimai 🖌 | 🖄 Užduo      | otys 🖌 [  | ]<>           |   |
|          | Mano do      | okumentai <sub>Mano</sub>    | Kontroliuojami      | Pasirašomi                   |                                     |                          |                      |   |                |                |             |              |           |               |   |
| 270      | Filtras Sist | teminis (3 mén. laikotarpio) | •                   |                              |                                     |                          |                      |   |                |                | Sisteminis  | *            | \$ ~ C    | ) Išplėstinis | ł |
| <u> </u> | ,  Perziūrė  | éti Perkelti Eksportuoti "   | Masiniai veiksmai 🔒 |                              |                                     |                          |                      |   |                |                |             |              |           |               |   |
| 2        | i i i        | i i 🔲 Reg. Nr. 🔻 🗸 🗸         | Reg. data 🔻 🗸 🗸     | Antraštė                     |                                     | Tipas                    |                      |   | _ [vyk. iki ▼  | Perdavimas     |             | ~            | Failai    | ~             |   |
| 1        |              | RDP-34                       | 2016-09-09          | Dél susitarimo               |                                     | Rengiamasis dol          | kumentas             |   |                | Registravimas  |             |              | 2         | 4             | • |
|          |              |                              | 30.46.00.31.00      | fortacia 2                   |                                     | Pongiamacie dol          | amontae              |   |                | Popietravimae  |             |              | C9 C9     |               |   |

Spustelėjus ant RD registracijos numerio bus atverta RD kortelė.

Dokumento registravimui reikia spustelėti mygtuką Registruoti.

| Rengiamas dokumentas:                    | RDP-34                           |                               |                 |
|------------------------------------------|----------------------------------|-------------------------------|-----------------|
| Antraštė: Dėl susitarimo                 |                                  |                               |                 |
| Registracijos data: 2016-09-09           | Užregistravo: Dokumento autorius | Rasa                          |                 |
| 🖉 Redaguoti 🕂 Naujas ryšys               | X Uždaryti I + Naujas            |                               |                 |
| Kortelė Darbų seka Ryšiai                | veiklos žurnalas Žymelės Priv    | ilegijos Peržiūros kontrolė   | Žumalas         |
| Pasirašyti (ADOC)                        | Susipažinti Anuliuoti I Suki     | rti ruošinį                   |                 |
| Bendra informacija                       |                                  |                               |                 |
| Registras:                               | Rengiami dokumentai              |                               |                 |
| Reg. data:                               | 2016-09-09                       |                               |                 |
| Tipas:                                   | Siunčiamas dokumentas            |                               |                 |
| Elektroninis (su kvalifikuotais el. para | šais):                           |                               |                 |
| Užbaigta:                                |                                  |                               |                 |
| Antraštė:                                | Dél susitarimo                   |                               |                 |
| Aprašymas:                               |                                  |                               |                 |
| Pastabos:                                |                                  |                               |                 |
| Lapų sk./Priedo lapų sk.:                | 1                                |                               |                 |
| Pagrindinis failas:                      | Pranesimo apie duomen            | u tvarkyma forma 2016-02.doc: | ĸ               |
| Papildomi failai:                        |                                  |                               |                 |
| Adresatai Failai                         |                                  |                               |                 |
|                                          |                                  |                               |                 |
| Failų sąrašas                            |                                  |                               |                 |
| Pridėti Nuskaityti – Ištrinti            | l Atsisiųsti Peržiūrėti Atida    | aryti ADOC Nauja versija      | Nustatyti pagr. |
| Reg. Nr.                                 | Reg. data                        | Pavadinimas                   | Pagrindinis     |
| F-23283                                  | 2016-09-09                       | Pranesimo apie duomenu tv     | arky Taip       |

Atveriama failų pasirinkimo kortelė. Reikia spustelti ant mygtuko **Pasirinkti,** tada bus atverta dokumento registracijos kortelė, o pažymėti failai ir kita RD informacija (antraštė, adresatas, rengėjas ir pan.) bus perkelti į registruojamą dokumentą ir .

| Pasirinkite failus, kuriuos norite perkelti |                                               |             |          |           |      |  |  |  |
|---------------------------------------------|-----------------------------------------------|-------------|----------|-----------|------|--|--|--|
| V                                           | Pavadinimas                                   | Pagrindinis | Plėtinys | Failas    |      |  |  |  |
| •                                           | Pranesimo apie duomenu tvarkyma forma 2016-02 | af.         | .docx    | 2         | -    |  |  |  |
|                                             |                                               |             |          |           |      |  |  |  |
|                                             |                                               |             |          |           |      |  |  |  |
|                                             |                                               |             |          |           |      |  |  |  |
|                                             |                                               |             |          |           |      |  |  |  |
|                                             |                                               |             |          |           |      |  |  |  |
|                                             |                                               |             |          |           |      |  |  |  |
|                                             |                                               |             |          |           |      |  |  |  |
|                                             |                                               |             |          |           |      |  |  |  |
|                                             |                                               |             |          |           |      |  |  |  |
|                                             |                                               |             |          |           |      |  |  |  |
|                                             |                                               |             |          |           |      |  |  |  |
|                                             |                                               |             | Pasiri   | nkti Atša | ukti |  |  |  |
|                                             |                                               |             | 1 erann  | /11381    |      |  |  |  |

Siunčiamo dokumento kortelėje dokumentui, registruojamam iš RD reikia pasirinkti siuntimo būdą

| Siuntimo būdas: | × *                                                |
|-----------------|----------------------------------------------------|
| Rūšis: *        | 0 - Popierinis dokumentas                          |
| Turinys:        | 1 - Skaitmeninis/Originalas siunčiamas nebus       |
| Antračta: 🕇     | 2 - Elektroninis pasirašytas nekvalifikuotu parašu |

Užregistravus dokumentą bus:

sukurtas ryšys tarp RD ir užregistruoto dokumento;

į RD automatiškai įrašyta Užbaigta žyma kuri reiškia, kad dokumentas užregistruotas;

Užregistruotame dokumente bus matoma RD darbų seka:

| Pastabos:                                                                    |               |                                                                               |
|------------------------------------------------------------------------------|---------------|-------------------------------------------------------------------------------|
|                                                                              | VIZAVIMAS     | Dokumento autorius Rasa: . <i>Pritarta</i><br>2016-08-29                      |
| Lapų sk./Priedo lapų sk.:                                                    | _             | Dokumento vizuotoja Ilona : . Pritarta<br>2016-08-29                          |
| Rengiamo dokumento darbų seka:       Adresatai       Failai       E. siuntos | PASIRAŠYMAS   | E. paslaugų ir informacinių technologijų skyriaus vedėjas Augonis Vytautas: . |
| Adresatų sąrašas                                                             | REGISTRAVIMAS | Pritarta 2016-08-31<br>Registratorius 26: . Pritarta 2016-08-31               |

Vizavimo, pasirašymo ar tvirtinimo rezultatų peržiūra kol RD neužregistruotas kaip oficialus dokumentas

Vizavimo, pasirašymo ar tvirtinimo informaciją galima peržiūrėti \_atvėrus RD

Paspausti ant pasirinkto RD registracijos numerio.

i E Pasirašomų dokumentų sąrašas

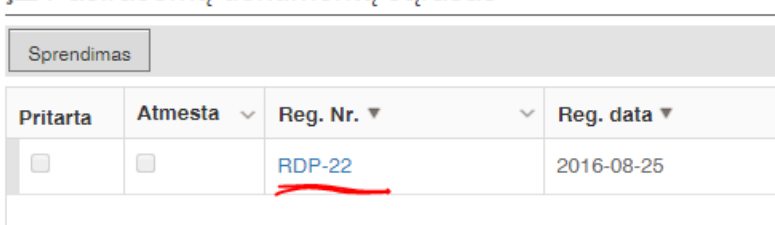

Bus atvertas RD kortelės puslapis.

48. Reikia pasirinkti Darbų seka puslapį.

Spustelėti pele ant norimo peržiūrėti veiksmo ir ant veiksmo subjekto, kurio sprendimą norima peržiūrėti.

Sprendimo informacija pateikiama dalyje Sprendimo duomenys.

| Ren    | giamas dokumentas: R                                                 | DP-34             |                   |    |                    |                         |  |  |  |  |
|--------|----------------------------------------------------------------------|-------------------|-------------------|----|--------------------|-------------------------|--|--|--|--|
| Antras | Antraštė: Dėl susitarimo                                             |                   |                   |    |                    |                         |  |  |  |  |
| Regist | Registracijos data: 2016-09-09 Užregistravo: Dokumento autorius Rasa |                   |                   |    |                    |                         |  |  |  |  |
| 0 F    | Redaguoti 🕂 Naujas ryšys                                             | 🗙 Uždaryti I      | + Naujas          |    |                    |                         |  |  |  |  |
| Korte  |                                                                      |                   | moléo Privilogijo |    | Doržiūros kontroli | Žurnalas                |  |  |  |  |
| Kone   | Darbų seka Hysiai Vei                                                | KIOS ZUITIAIJAS Z | ymeles Phyliegijo | 15 | Perziulos kontrole | Zumaias                 |  |  |  |  |
| Veik   | smų sąrašas                                                          |                   |                   |    | Subjektų sąraš     | as                      |  |  |  |  |
| Atsis  | siųsti PDF                                                           |                   |                   |    |                    | Subjektas               |  |  |  |  |
| i      | Veiksmas                                                             | Data nuo          | Data iki          |    |                    | Dokumento autorius Rasa |  |  |  |  |
|        | Pasirašymas                                                          |                   |                   | ^  |                    |                         |  |  |  |  |
|        | Registravimas                                                        |                   |                   |    |                    |                         |  |  |  |  |
|        |                                                                      |                   |                   |    |                    |                         |  |  |  |  |
|        |                                                                      |                   |                   |    |                    |                         |  |  |  |  |
|        |                                                                      |                   |                   |    |                    |                         |  |  |  |  |
|        |                                                                      |                   |                   |    |                    |                         |  |  |  |  |
|        |                                                                      |                   |                   |    |                    |                         |  |  |  |  |
|        |                                                                      |                   |                   |    |                    |                         |  |  |  |  |
|        |                                                                      |                   |                   |    |                    |                         |  |  |  |  |
|        |                                                                      |                   |                   |    |                    |                         |  |  |  |  |
|        |                                                                      |                   |                   |    | Registruoti RD     |                         |  |  |  |  |
|        |                                                                      |                   |                   |    | Sprendimo duo      | omenys                  |  |  |  |  |
|        |                                                                      |                   |                   |    | Data               | 2016-09-09              |  |  |  |  |
|        |                                                                      |                   |                   |    | Sprendimas:        | Pritarta                |  |  |  |  |
|        |                                                                      |                   |                   |    | Daetabu earač      |                         |  |  |  |  |
|        |                                                                      |                   |                   |    | rastabų sąras      | as                      |  |  |  |  |
|        |                                                                      |                   |                   |    | Data               | Pastaba                 |  |  |  |  |
|        |                                                                      |                   |                   |    |                    |                         |  |  |  |  |

# Paieška

Užbaigti RD neberodomi RD sąraše. Tam, kad juos pamatyti reikia paspausti filtro nuorodą Išplėstinis.

| Rengiamieji dokumentai                                                 |                              |                 |                         |                               |          |             |
|------------------------------------------------------------------------|------------------------------|-----------------|-------------------------|-------------------------------|----------|-------------|
| Filtras Sisteminis (3 mėn. laikotarpio) v Registras Visi               | ×                            |                 |                         | G Sisteminis                  | • (?)    | Išplėstinis |
| + Naujas 🚽 🔎 Peržiūrėti 🖉 Redaguoti – Ištrinti I Ruošiniai Eksportuoti | Masiniai veiksmai 🛓          |                 |                         |                               |          | Y           |
| i i Reg. Nr. ▼ ∨ Reg. data ▼ ∨ Antraštė                                | <ul> <li>Rengėjas</li> </ul> | ✓ Objekto tipas | V Darbų sekos veik V Da | irbų sekos veiksmo vykdytojas | ✓ Failai | ~           |
|                                                                        |                              |                 |                         |                               | Taikyti  |             |

Vykdymo informacijos dalyje pasirinkti Užbaigta sąraše reikalingą reikšmę ir paspausti mygtuką

3

| Vykdymo informacija |                    |
|---------------------|--------------------|
| Užbaigta:           |                    |
| Anuliuota:          | Rodyti neužbaigtus |

| Užbaigta:               | ×                  |
|-------------------------|--------------------|
| Anuliuota:              | Rodyti neužbaigtus |
|                         | Rodyti užbaigtus   |
| Taikyti Išvalyti Naujas | Rodyti visus       |
|                         |                    |

# Darbų sekos rezultatų spausdinimas

Atsispausdinti kaip RD buvo vizuotas, pasirašytas ar pan. reikia RD kortelėje pasirinkti Darbų seka puslapį ir

paspausti mygtuką Atsisiųsti PDF.

| F F    | Rengiamas dokumentas              | : RDP-33                                               |
|--------|-----------------------------------|--------------------------------------------------------|
| Antras | štė: Testas                       |                                                        |
| Regist | tracijos data: 2016-09-08 U       | žregistravo: Dokumento autorius Rasa                   |
| + N    | Naujas ryšys 🛛 🗙 Uždaryti         | + Naujas                                               |
| Korte  | elė <b>Darbų seka</b> Ryšiai Veik | los žurnalas Žymelės Privilegijos P                    |
| Veik   | smų sąrašas                       | Si                                                     |
| Nau    | ujas 🚽 Redaguoti Naikinti I       | Stabdyti darbą Atsisiųsti PDF                          |
| i      | Veiksmas                          | Data iki                                               |
|        | Vizavimas                         |                                                        |
|        | Pasirašymas                       |                                                        |
|        | Registravimas                     |                                                        |
| Ekrano | kairiajame kampe bus pasiroo      | Rengiamieji dokumentai<br>RDP-33 darbų seka.pdf<br>dys |

bus atverta darbų sekos informacija, kurią galima atsispausdinti.

#### Dokumento darbų seka

| Objektas:  | Rengiamas d   | lokumentas                                                                          |               |           |                   |            |                    |                                           |
|------------|---------------|-------------------------------------------------------------------------------------|---------------|-----------|-------------------|------------|--------------------|-------------------------------------------|
| Reg. Nr.:  | RDP-33        |                                                                                     |               |           |                   |            |                    |                                           |
| Reg. Data: | 2016.09.08    |                                                                                     |               |           |                   |            |                    |                                           |
| Antraštė:  | Testas        |                                                                                     |               |           |                   |            |                    |                                           |
| Veiksmas:  | Vizavimas     |                                                                                     |               | Data nuo: | -                 |            | Data iki:          | -                                         |
|            | -             |                                                                                     |               | -         |                   |            |                    | I=                                        |
| Data nuo   | Data iki      | Subjektas                                                                           | Teisé į failą | Pastabos  | Sprendimo<br>data | Sprendimas | Sprendimo pastabos | Failai                                    |
|            |               | Dokumento autorius Rasa                                                             | Skaityti      |           | 2016.09.08        | Pritarta   |                    | Konferencijos<br>izoliucijos.docx<br>(v1) |
| Veiksmas:  | Pasirašymas   |                                                                                     |               | Data nuo: | -                 | •          | Data iki:          | -                                         |
|            |               |                                                                                     |               | <b>.</b>  |                   |            |                    |                                           |
| Data nuo   | Data iki      | Subjektas                                                                           | Teisė į failą | Pastabos  | Sprendimo<br>data | Sprendimas | Sprendimo pastabos | Failai                                    |
|            |               | E. paslaugų ir<br>informacinių technologijų<br>skyriaus vedėjas Augonis<br>Vytautas | Skaityti      |           | 2016.09.08        | Pritarta   |                    | Konferencijos<br>izoliucijos.docx<br>(v1) |
| Veiksmas:  | Registravimas |                                                                                     |               | Data nuo: | -                 |            | Data iki:          | -                                         |
| Data nuo   | Data iki      | Subjektas                                                                           | Teisė į failą | Pastabos  | Sprendimo<br>data | Sprendimas | Sprendimo pastabos | Failai                                    |
|            |               | Registratorius 26                                                                   | Skaityti      |           | 2016.09.08        | Pritarta   |                    | Konferencijos<br>izoliucijos.docx         |